## 2016 年度情報メディア基盤ユニット 4月22日分課題

授業関連資料は http://www.sato-lab.jp/imfu からダウンロード出来ます。問 2,3,5,6,8 は解答記入用紙に解答を記入し、提出して下さい。問 4,7,9,10 に関 しては、出来たら先生か TA の人に確認をしてもらって下さい。

- 1. 【自己確認】火曜日の授業時に使用した資料中のサンプルプログラム 2-8,2-9,2-10,2-12,2-17 を実行して見て下さい。
- 2. 表示欄の画像になるように、なるべくプログラム中で宣言した変数や height や width などのシステム変数を使用して、プログラム中の空欄を埋めよ。なお、色を 指定している background 命令や fill 命令の空欄には、直接数字を書いてもよい。

| プログラム                                                                                                    |                                             | 表示                                                                                     |
|----------------------------------------------------------------------------------------------------|---------------------------------------------|----------------------------------------------------------------------------------------|
| size(400,400);<br>smooth();<br>fill(150);<br>backaround();                                                                                       |                                             |                                                                                        |
| <pre>int a = 100;<br/>int b = 300;<br/>int d = 80;<br/>ellipse(,,;<br/>ellipse(,,;<br/>ellipse(,,;</pre>                                         | ,);// 左上<br>,; // 右上<br>,);// 左下<br>,);//右下 | コメント<br>円の直径は d。円の中心の<br>座 標 は(a,a)、(b,a)、<br>(a,b)、(b,b)。背景色は白<br>色。                  |
| <pre>size(400,400);<br/>smooth();<br/>background();<br/>int d = 40;<br/>fill();<br/>rect(d,,,400-2*d);<br/>fill();<br/>ellipse(,,2*d,2*d);</pre> |                                             | <b>コメント</b><br>描かれている図形の中心<br>はウインドウの中心にあ<br>り、四角形の周りの白い<br>部分の幅は d となってい<br>る。背景色は灰色。 |

 システム変数 width と height とプログラム中で宣言した変数 cx, cy を使用して、 表示欄の画像になるように、プログラム中の空欄を埋めよ。空欄には変数を利用 した式が入っても良い。空欄を埋めて出来たプログラムにおいて、 「size(400,400);」も部分を「size(640,480);」に変更しても、同じような画像が 表示されることを確認すること。

| プログラム                                                                                       | 表示                                    |
|---------------------------------------------------------------------------------------------|---------------------------------------|
| <pre>size(400,400);<br/>stroke(0);<br/>background(255);<br/>int cx =/2;<br/>int cy =;</pre> |                                       |
| line(,, cx,cy);<br>line(,,);<br>line(,,);                                                   | コメント<br>3 つの線分が交わっている部分はウインド          |
|                                                                                             | コハン<br>3 つの線分が交わって<br>ウの中心(cx,cy)とする。 |

4. 【目コピ問題】下の説明のようなプログラムを作成すること。
右の図のように黒と白の縞模様の画像を描くプログラムを作成すること。右の図では、ウインドウの幅は
660、高さは 640 となっており、黒と白の縞の高さは
40 です。

5. システム変数 mouseX,mouseY を使用して、マウスカーソルの位置とウインドウ の原点を結ぶ線分を表示するプログラムを完成させよ。

| プログラム                    | 表示 |
|--------------------------|----|
| <pre>void setup(){</pre> |    |
| size(400,400);           |    |
| }                        |    |
|                          |    |
| <pre>void draw(){</pre>  |    |
| background(255);         |    |
| <pre>stroke(0);</pre>    |    |
| line( , , , );           |    |
| }                        |    |

6. システム変数 mouseX,mouseY,width,height を使用して、マウスカーソルの位置 で3つの線分が交わるような表示となるように、プログラム中の空欄を埋めよ。

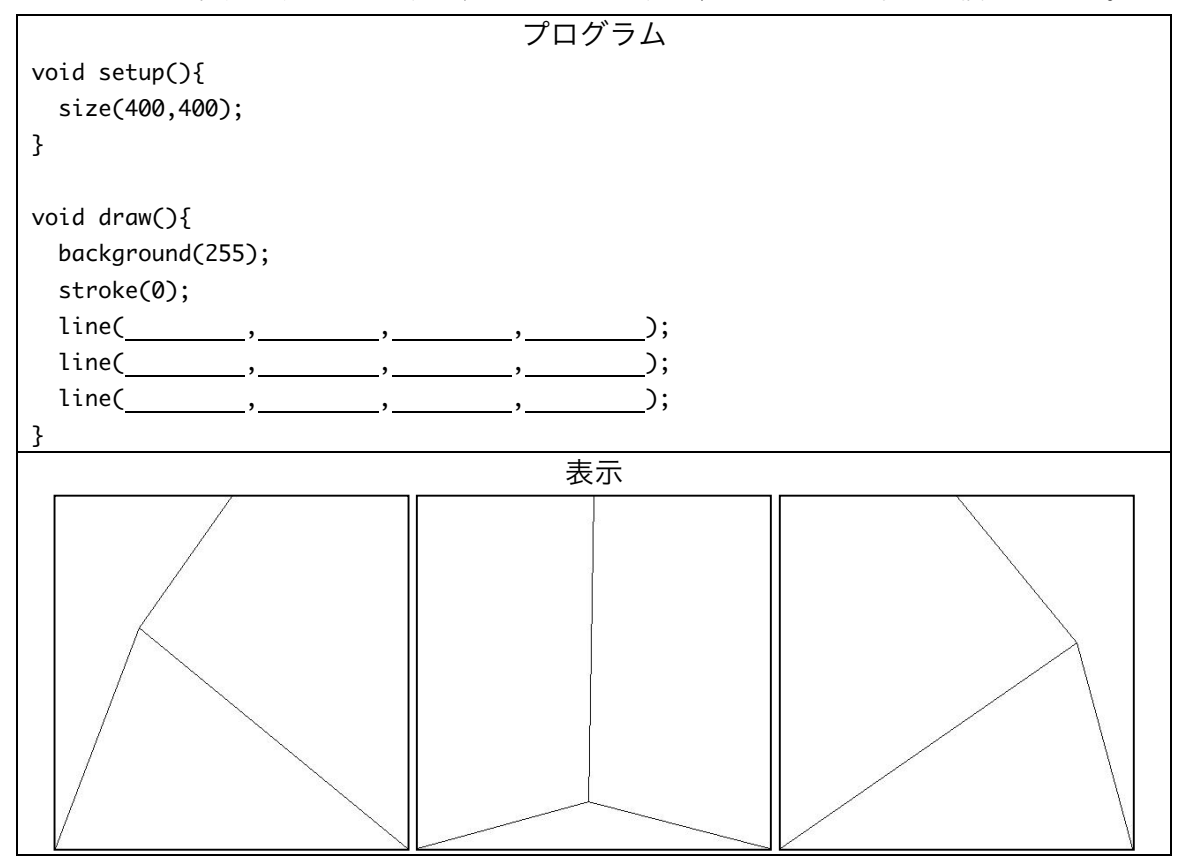

- 7. サンプル 2-17 (pp.12) などを参考にして、以下のような動作を行うプログラム を作成せよ。
  - A) ウインドウの下から上の方向に円が移動するようなプログラムを作成せよ。
  - B) ウインドウの左から右の方向に円が移動するようなプログラムを作成せよ。
  - C) ウインドウの上から下の方向に直線が移動するようなプログラムを作成せよ。
  - D) ウインドウの下から上の方向に直線が移動するようなプログラムを作成せよ。
  - E) ウインドウに右下から左上方向に円が移動するようなプログラムを作成せよ。
- 8. 【目コピ問題】ウインドウの真ん中を中心とする円が、徐々に大きくなるように、 プログラム中の空欄を埋めよ。

|                          | プログラム |
|--------------------------|-------|
| int radiusCircle; //円の半径 |       |
| int xCircle; // 円の中心のX座標 |       |
| int yCircle; // 円の中心のY座標 |       |

| <pre>void setup(){</pre>                    |  |
|---------------------------------------------|--|
| size(400,400);                              |  |
| <pre>smooth();</pre>                        |  |
| radiusCircle = 0;                           |  |
| xCircle =;                                  |  |
| yCircle =;                                  |  |
| }                                           |  |
|                                             |  |
| <pre>void draw(){</pre>                     |  |
| background(255);                            |  |
| fill(50);                                   |  |
| ellipse(,, radiusCircle*2, radiusCircle*2); |  |
| radiusCircle =;                             |  |
| }                                           |  |
| 表示表示                                        |  |
|                                             |  |
|                                             |  |
|                                             |  |
|                                             |  |
|                                             |  |
|                                             |  |
|                                             |  |

9.【目コピ問題】問4 で作成した縞模様の上を、黄色と紺色の 同じ大きさの正方形が上から下に移動するようなプログラム を作成して下さい。サンプルでは、移動する正方形は等間隔 で並んでおり、1 辺の長さは 80 としています。

10.【目コピ問題】ウインドウの真ん中を中心とする円の色が黒から白に変化するように、プログラム中の空欄を埋めよ。

| プロ:                      | ゲラム |
|--------------------------|-----|
| ;                        |     |
| ;                        |     |
| ;                        |     |
| ;                        |     |
|                          |     |
| <pre>void setup(){</pre> |     |
| size(400,400);           |     |
| <pre>smooth();</pre>     |     |
| xCircle =;               |     |
| yCircle =;               |     |
| colorCircle =;           |     |

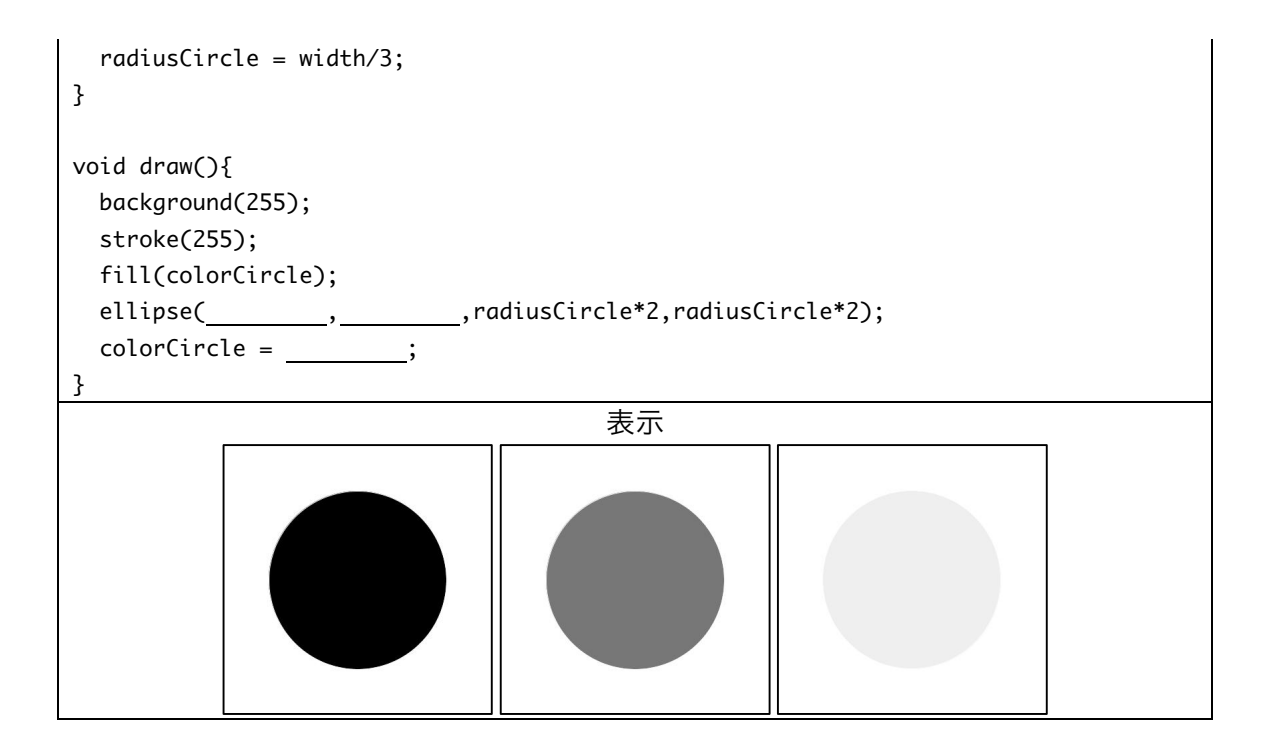

## 宿題

宿題はレポートとして 5 月 13 日(金)の授業の時に、提出して下さい。提出するレ ポートの表紙には、科目名、学籍番号、氏名、提出日、提出先(担当の先生の名前) レポート内容の概要を記載して下さい。

原点とマウスカーソルの指している点を対角線の両端とする緑色の長方形とマウスカーソルの指している点とウインドウの右下の点を対角線の両端とする赤色の長方形を表示するプログラムを作成せよ。なお、長方形の枠線は描かないものとする。

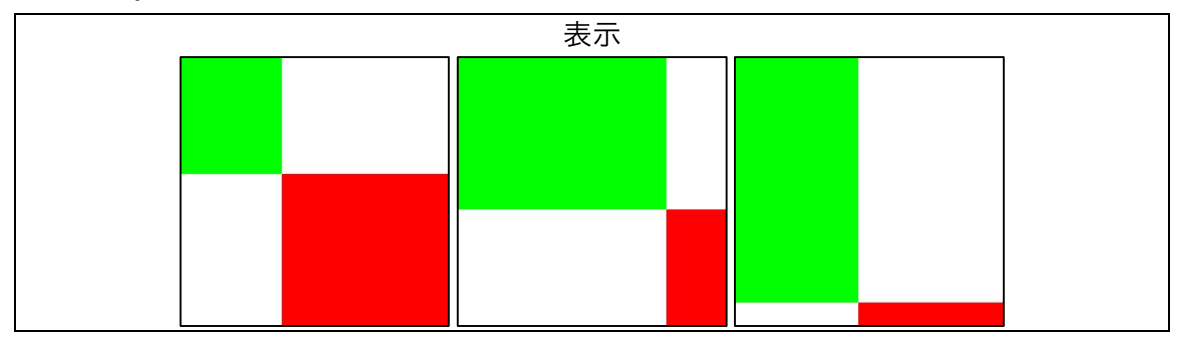

2. ウインドウの真ん中を中心とする円が、徐々に大きくなりながら、黒から白に変 化するようなプログラムを作成せよ。

| 表示 |   |  |  |  |
|----|---|--|--|--|
|    | • |  |  |  |
|    |   |  |  |  |